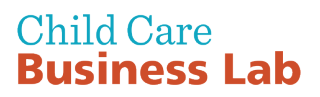

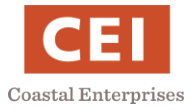

## **Complete Health & Safety Training**

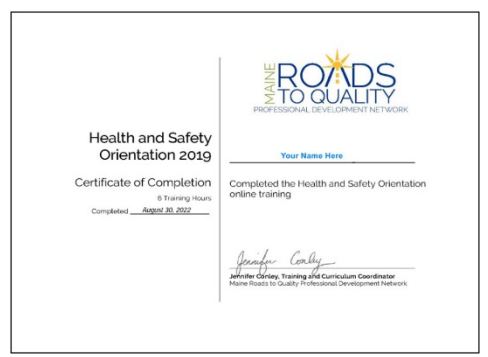

- 1) Register with MRTQ PDN
- 2) Enroll in the CCDF Health and Safety Orientation
- 3) <u>Take the class</u> (11 lessons), including a quiz for each lesson
- 4) Download your Health and Safety Certificate
- 1) Register with MRTQ PDN
  - Step 1: See Instructions to Register with MRTQ PDN
  - Step 2: Have your email address and MRTQ PDN password ready
- 2) Enroll in the CCDF Health and Safety Orientation
  - Step 1: Go to the MRTQ PDN Registry website: <u>www.mrtq-registry.org</u>
  - Step 2: Scroll down to Online Training in the center of the page. Click Access »
  - Step 3: About halfway down the page, find CCDF Health and Safety Orientation

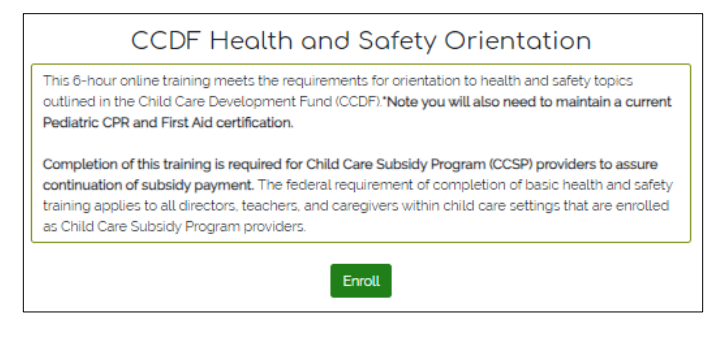

Step 4: Click

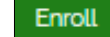

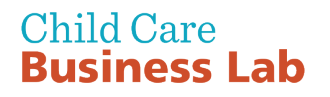

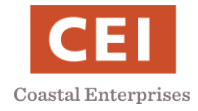

**Step 5:** This is MRTQ PDN's Training Portal. Scroll down to find *My courses*. Click *Health and Safety Orientation On Demand*, which is above the picture of the children.

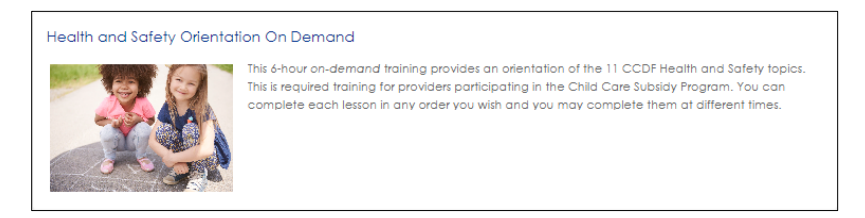

3) Take the class (11 lessons), including a quiz for each lesson

**Step 1:** Review the orientation information, pre-training information, COVID-19 Quick Guides and course introduction.

**Step 2:** Click each Lesson, read each Lesson Summary and then take the Quiz for each Lesson.

| son 1: Prevention and Control of Infectious Disease            |                                                     |  |
|----------------------------------------------------------------|-----------------------------------------------------|--|
| Esson 1                                                        | To do: View<br>To do: Complete or pass the activity |  |
| Lesson 1 Summary                                               |                                                     |  |
| Lesson 1 Quiz                                                  |                                                     |  |
| Not available unless: The activity Lesson 1 is marked complete |                                                     |  |

4) Download your Health and Safety certificate

**Step 1:** When you have completed all 11 lessons and passed each quiz, click *Health and Safety Orientation Training* next to the certificate icon. Click *View My Certificate.* 

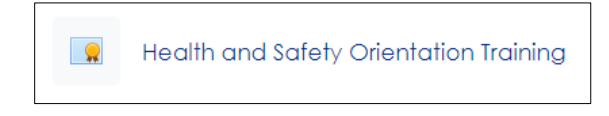

**Step 2:** Print and save your certificate for your license application and other DHHS and MRTQ PDN purposes.

| Health and Safety<br>Orientation 2019                                      | Your Name Here                                                |
|----------------------------------------------------------------------------|---------------------------------------------------------------|
| Certificate of Completion<br>6 Training Hours<br>Completed August 30, 2022 | Completed the Health and Safety Orientatic<br>online training |
|                                                                            | Journey Coully                                                |